## 1. Open in je browser https://faspex.vrt.be

- 2. Login met je RTO Account
- 3. Klik op "New Package" en kies daar "TV- EXTERN NAAR NABEWERKING"

| 🚱 aspera faspex se     | TV - Extern naar Nabewerking |
|------------------------|------------------------------|
| New Package 🗸 🚽 Receiv |                              |

- 4. Vul de gegevens in op het gegevensblad:
  - Title
  - Soort
  - Dienst

| Send to Dropbo           | x: *TV - Extern naar Nabewerking                      |
|--------------------------|-------------------------------------------------------|
|                          | Hide Cc                                               |
|                          | CC Upload:  Iauwerd, +                                |
|                          | Download: 🗹 lauwerd, +                                |
|                          | Notifications are sent after first upload or download |
| Title*:                  | Maximum length: 245 characters                        |
| <b>Soort</b> optional    | <select an="" option=""></select>                     |
| Dienst*<br>required      | ~                                                     |
| Beschrijving<br>optional | Maximum length: 100 characters                        |
| Note:<br>optional        |                                                       |
|                          | Maximum length: 8000 characters                       |
| Release Policy:          | Release Now ~                                         |
| Package Download         | Prevent HTTP download for this package                |
| Transfer With:           | IBM Aspera Connect                                    |
| Contents*:               | Browse for files OR OR OR                             |
|                          | Send Package                                          |

5. Onderaan bij contents kies je "Browse for files" of je sleept ze naar "de kartonnen doos".

| Contents: | Browse for files   |      | Drop Files and Folders Here |
|-----------|--------------------|------|-----------------------------|
|           | Browse for folders | OR I |                             |
|           |                    |      |                             |
|           |                    |      |                             |
|           |                    |      |                             |
|           | Send Package       |      |                             |
|           |                    |      |                             |

- 6. Druk op "send package"
- 7. Het kan zijn dat je een POP-UP window krijgt. Klik daar op ALLOW en vink aan dat dit altijd zo moet. (eenmalige actie)
- 8. Het Aspera Connect window gaat open en daar krijg je een overzicht van je lopende pakketten.

| Shine_Bears_Wild_Weekend_Away_With_Miranda_S01_E101_16x9_178_25_EN_<br>N:/1 Dennis/8 september/Shine_Bears_Wild_Weeky_With_Miranda_S01_E101_16x9_178_25_<br>Downloading 18,3 / 21,0 GE (94,63 Mbps) - 3:58 remaining | HD.MXF<br>EN_HD.MXF    |
|----------------------------------------------------------------------------------------------------|------------------------|
| Shine_Bears_Wild_Weekend_Away_With_Jon_Ross_S01_E102_16x9_178_25_E<br>N:/1 Dennis/8 september/Shine_Bears_Wild_WeekJonathan_Ross_S01_E102_16x9_178_25_<br>Downloading 18,0 / 20,9 Gt (95,54 Mbps) - 4:18 remaining   | EN_HD.MXF<br>EN_HD.MXF |

Deze zijn dus samen 200Mbps

9. Je kan deze aanpassen door op dit icoon te drukken

| <b>A</b> | 🛞 Transfers - Aspera Connect | _ 🗆 🗙 |
|----------|------------------------------|-------|
|          | episode_1_syah506j (+1)      |       |
|          |                              | 🛛 🕲 🕲 |
|          | Done                         |       |

10. Schuif de pijl vooraan het lijntje naar boven of onder om de download/upload snelheid aan te passen.

| G Transfer Monitor                                                                                                    |              |
|----------------------------------------------------------------------------------------------------|--------------|
| tegen de sterren op Rechtbank_0.mxf<br>X:/tegen de sterren op Rechtbank_0.mxf                                                                                                    |              |
| Oploading 27,3 MB / 1,1 GB (9,73 Mbps) - 15:30 remaining                                                                                                    | 0:12 elapsed |
| 100,00 Mbps                                                                                                    |              |
| 5,00Mbps to the second second |              |
| lfar                                                                                                    |              |

## Instellingen Aspera Connect:

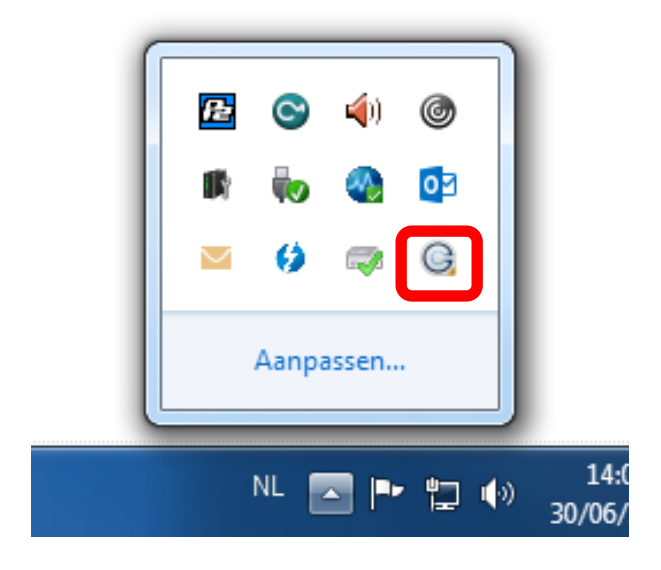

## Dagelijks éénmalig in te stellen:

| G Preferences - Aspera Connect                                                                                                    | G Preferences - Aspera Connect                                                                                                    |
|----------------------------------------------------------------------------------------------------|----------------------------------------------------------------------------------------------------|
| General Transfers Network Bandwidth Security                                                                                                    | General Transfers Network Bandwidth Security                                                                                                    |
| Automatically launch Aspera Connect when Windows starts      Transfers Window     Open Transfers window when a transfer is added     Close Transfers window when all transfers are complete     Remove transfer list items: Manually                                                                                                    | Downloads         Save downloaded files to:         \\rto.be\dfs\homedrives\Jauwerd\Desktop         Browse         Image: Always ask me where to save downloaded files.                                                                                     |
| Queue          Image: Constraint of the second second sec | Retry         Automatically retry failed transfers         Attempts:       10         Interval:       10         Seconds         The interval specifies an amount of time that will elapse between each attempt to retry a failed transfer.         Logging |
| OK Cancel                                                                                                    | Logging Level: Info                                                                                                    |